投稿手順

(1)スマートフォンの「位置情報を使用する」に設定し、アプリを起動します

(2)赤枠の「ホーム」か「マップ」をタップし、「作成する」をタップ

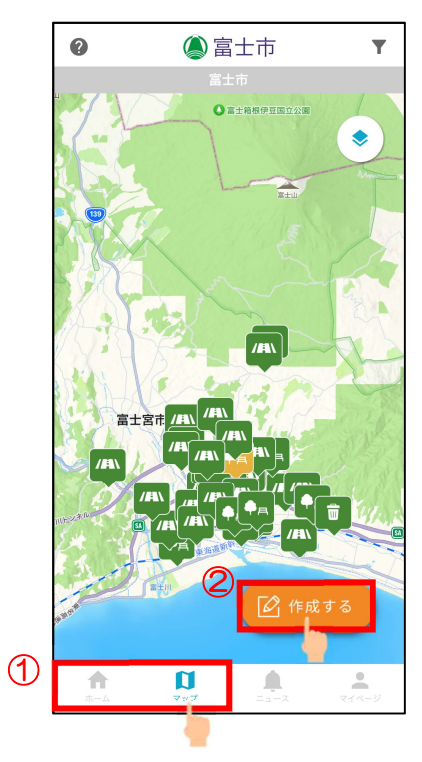

(3)地図を表示させ、地図上真ん中の「+」部分に投稿位置を合わせます

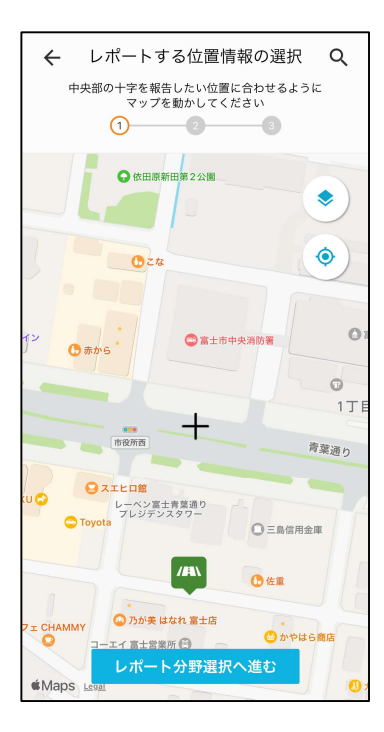

(4)「レポート分野選択へ進む」をタップし、次の画面に進みます

| ← レポートする位置情報の選択 Q                                                                 |
|-----------------------------------------------------------------------------------|
| 中央部の十字を報告したい位置に合わせるように<br>マップを動かしてください<br>1 2 2 3 3 3 3 3 3 3 3 3 3 3 3 3 3 3 3 3 |
| <ul> <li>◆ 依田原新田第2公園</li> </ul>                                                   |
| ©2#                                                                               |
| 1 <sup>2</sup><br>○ 高士市中央病防署<br>○ □                                               |
| 1丁目 1丁目 清潔適り                                                                      |
|                                                                                   |
| /A) ① 佐重<br>フェ CHAMMY ④ 乃が失はなれ 畜士店                                                |
| ▲Maps レポート分野選択へ進む<br>●Maps 0                                                      |
|                                                                                   |

(5)レポート分野を、赤枠内の道路、公園、ごみの中から選択し、「レポート内 容入力へ進む」をタップ

| ~                       | レポート分野の選択     |   |  |  |
|-------------------------|---------------|---|--|--|
| 課題に応じてレポートの種類を選択してください。 |               |   |  |  |
| 23                      |               |   |  |  |
| /# <b>1</b> \           | こまったレポート(道路)  | 0 |  |  |
| <b>●</b> ⊨              | こまったレポート (公園) | 0 |  |  |
| Ŵ                       | こまったレポート (ごみ) | 0 |  |  |
|                         |               |   |  |  |

| ← レポート分野の選択                                                                                                    |
|----------------------------------------------------------------------------------------------------|
| 課題に応じてレポートの種類を選択してください。                                                                                                    |
| 23                                                                                                    |
| 【富士市への投稿】<br>緊急を要する場合は、電話での通報をお願い致しま<br>す。<br>市道以外の道路は、レポート投稿の対象外です。<br>【平日(8:30~17:15)緊急時連絡先】<br>道路維持課 0545-55-2832(市道)<br>みどりの課 0545-55-2795(公園)<br>廃棄物対策課:0545-55-2770(廃棄物)<br>【夜間・休日緊急時連絡先】<br>憲士市沿町、0545-510123                                                         |
| (注意点)<br>市道以外で緊急を要する場合については、県道は静<br>同県富士土木事務所維持管理課(0545-65-2237)<br>へ、国道は国土交通省富士国道維持出褒所<br>(0545-52-5650)へ直接ご連絡ください。<br>・市道の損傷以外については、レポートではなく、道<br>路維持課(平日8:30~17:15 0545-55-2832)へ直<br>接ご連絡ください。<br>・廃棄物についてのレポートは、大規模な不法投棄が<br>対象です。タバコの吸い殻やペットボトルのポイ捨て<br>などの投稿はご遠慮ください。 |
| レポート内容入力へ進む                                                                                                    |

(6)写真の追加、「タイトル」と「補足説明」の入力後、「投稿」をタップし、完了します

| ← レポート内容の入力 <sup>しポートの内容を入力してください。</sup> ① ② ③     ③ | カメラ記号をタップレッチの提び写直を提                                                                                                    |
|------------------------------------------------------|----------------------------------------------------------------------------------------------------|
| <b>写真</b><br>写真は、近景と遠景の両方のものを追加してください。<br>説明         | <ul> <li>⇒ えているとうりつし、との場とう具を撮</li> <li>影、もしくは既に撮影した画像から選択し、</li> <li>■ 該当する写真を追加します</li> <li>■ 像は極力、近景と遠景の両方を追加してく</li> <li>ださい</li> </ul> |
| タイトル 補足説明                                            | ◀━ 「タイトル」、「補足説明」を入力してください                                                                                                    |
| 投稿<br><b>下書さ保存</b>                                   | 与真の追加、各項目の入力後、「投稿」をタップ<br>し、投稿を完了します                                                                                                    |